#### Wir lieben unsere Arbeit

Die Gesundheit

und Pflege

in der Nordoberpfalz

Jeden Tag gehen wir aus unserem Job zufrieden nach Hause. Unsere Arbeit ist herausfordernd, aber wir werden jeden Tag auf unterschiedli belohnt. Diese Arbeit erfüllt und macht glücklich. Wir sind Pflege- und Gesundheitskräfte in der Nordoberpfalz.

hre, was uns antreibt

# Stellenportal Kurzanleitung

#### Finden Sie eine Arbeit, die Sie lieben in der Gesundheit und Pflege in der Nordoberpfalz.

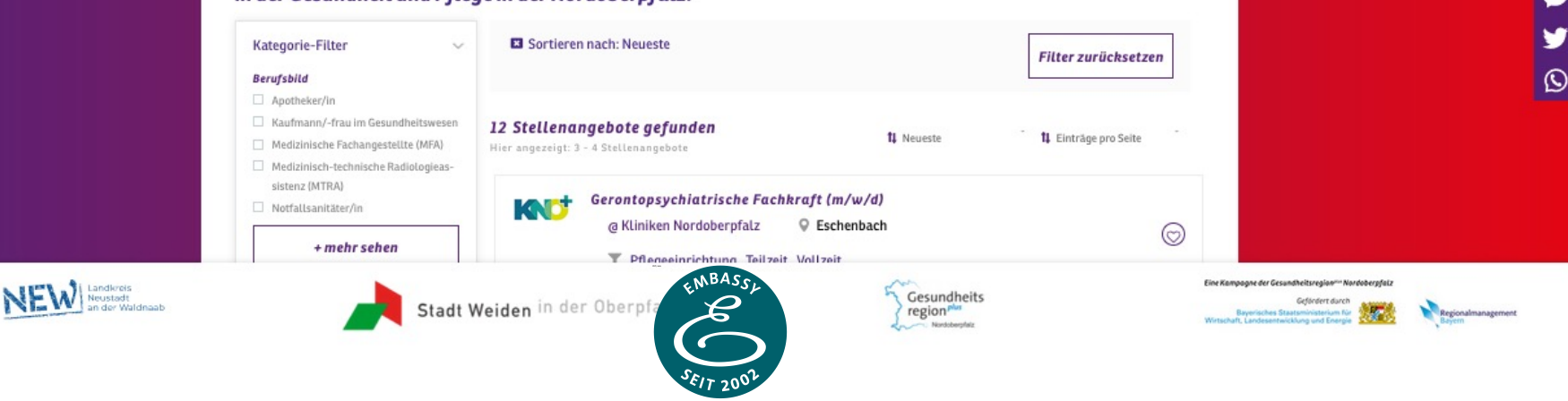

0

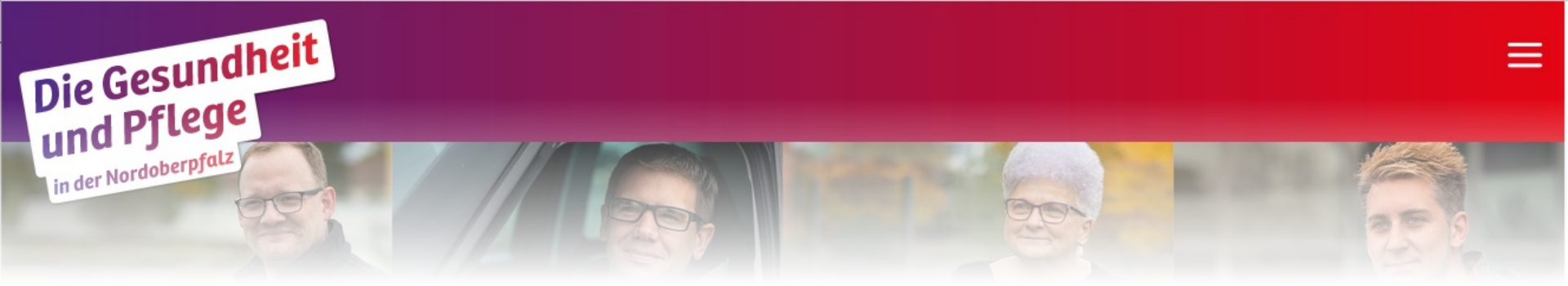

Herzlich willkommen auf gesundindernordoberpfalz.de – dem Portal für Stellenangebote der Region Nordoberpfalz!

Diese Kurzanleitung zeigt Ihnen, wie Sie das Portal nutzen können, um Ihre Stellenanzeigen online stellen zu können und Ihr Arbeitgeberprofil zu verwalten.

Unser Ziel war es, die Bedienung möglichst einfach und ohne großen Aufwand für Sie zu gestalten. Wir wünschen viel Erfolg für Ihre Stellenausschreibungen!

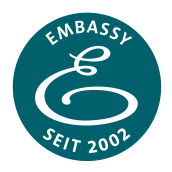

## Der Login

Den Zugang finden Sie im Hamburgermenü rechts oben unter <u>NOP Intern > Login</u>. Nutzen Sie ihren zugesandten Account aus E-Mail und Passwort zum Einloggen. Nutzen Sie die Funktion "Passwort vergessen?" falls Sie ihr Passwort vergessen haben.

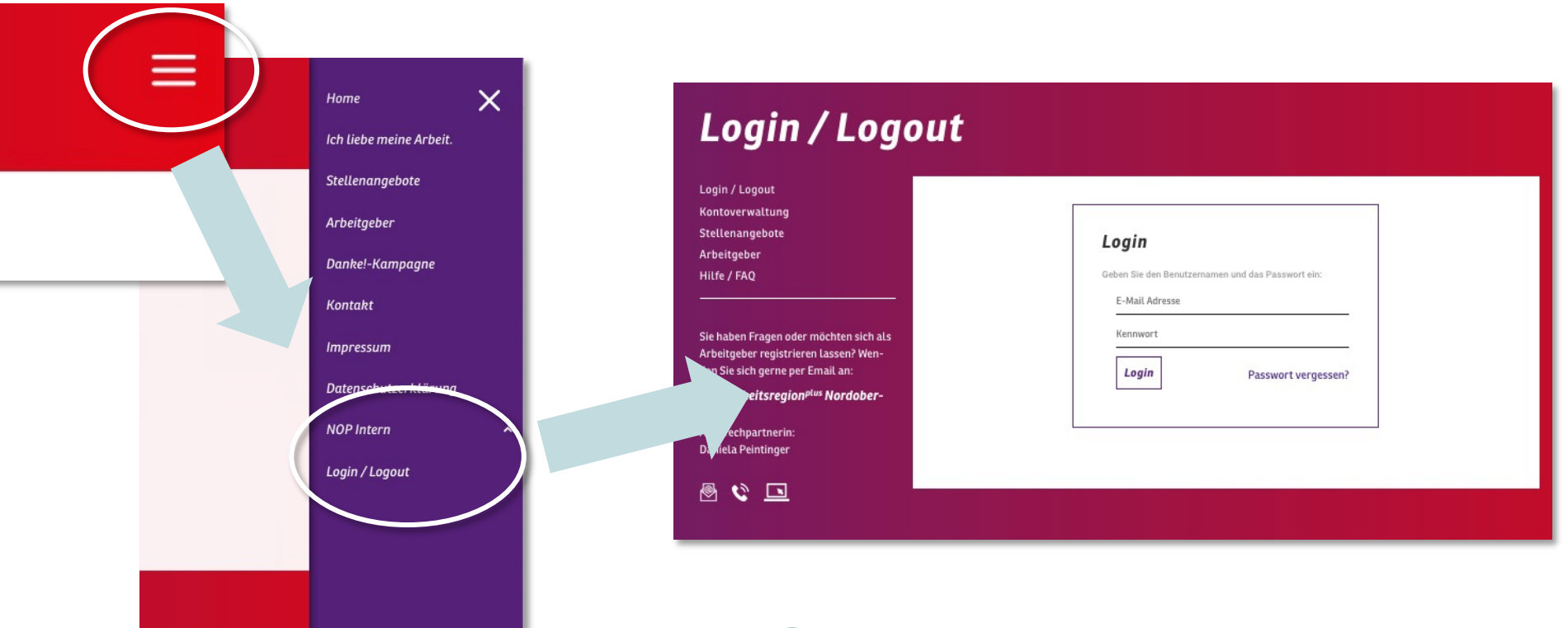

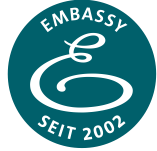

## Das Seitenmenü

Nachdem Login gelangen Sie auf Ihre Kontoverwaltung. Von hier können Sie alle ihre Inhalte erstellen und bearbeiten.

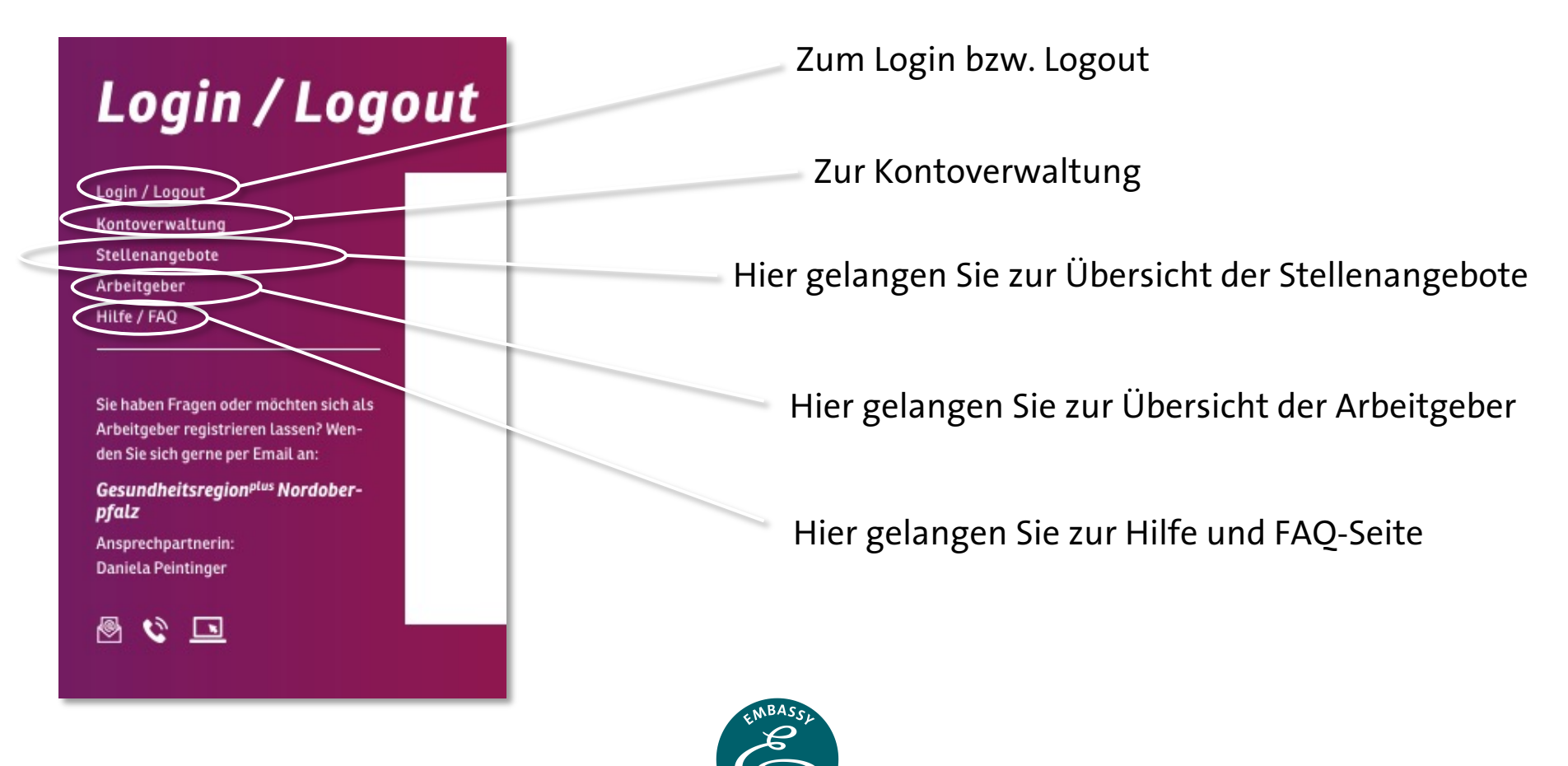

# Übersichten

# Stellenangebote

Berufsbild

(MTRA)

Standorte

Ort wählen

## Arbeitgeber

#### Arbeitgeber in der Nordoberpfalz

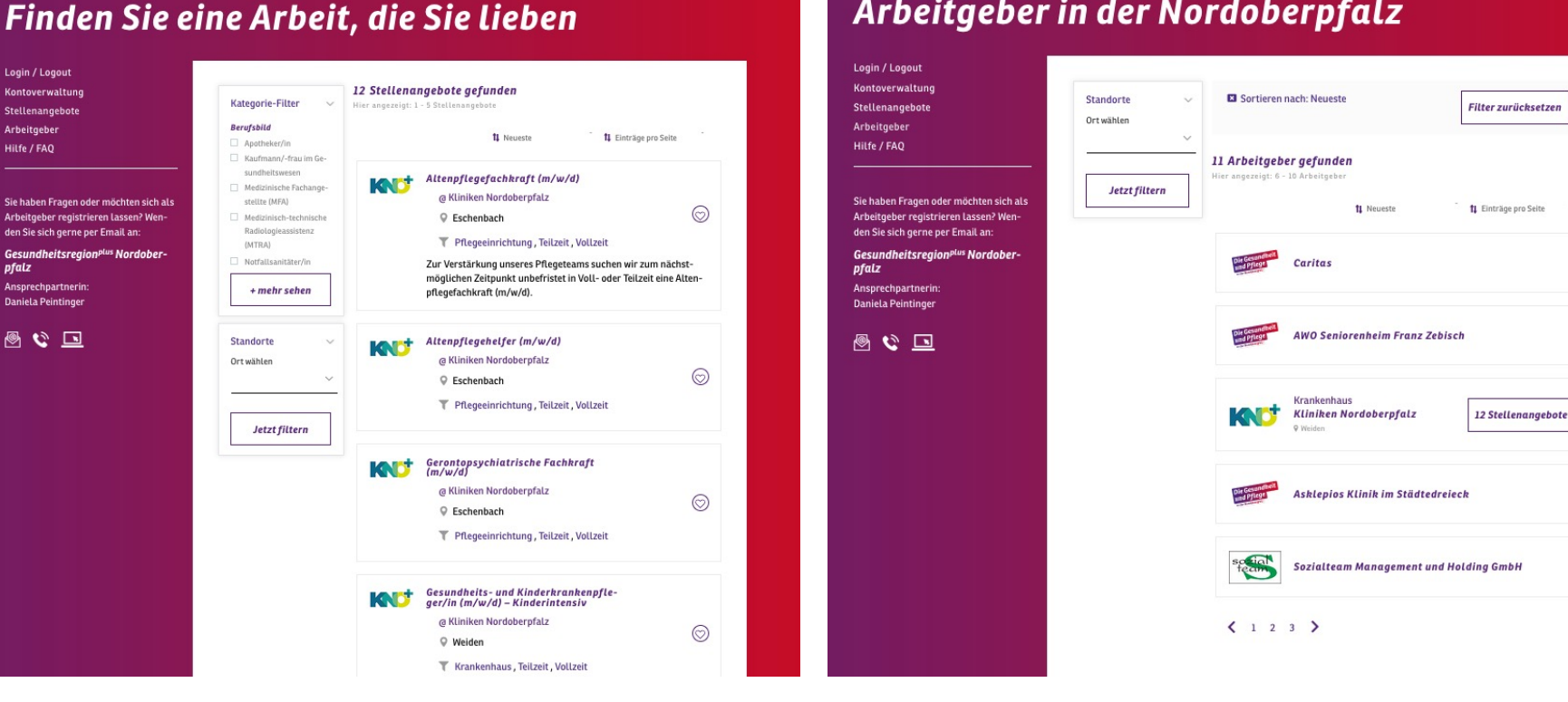

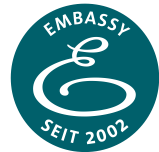

Login / Logout

Kontoverwaltung

Stellenangebote

Sie haben Fragen oder möchten sich als

Arbeitgeber registrieren lassen? Wen-

Gesundheitsregionplus Nordober-

den Sie sich gerne per Email an:

Arbeitgebei

Hilfe / FAO

pfalz

Ansprechpartnerin

**Daniela** Peintinger

\land 论 🗔

## Ihre Kontoverwaltung

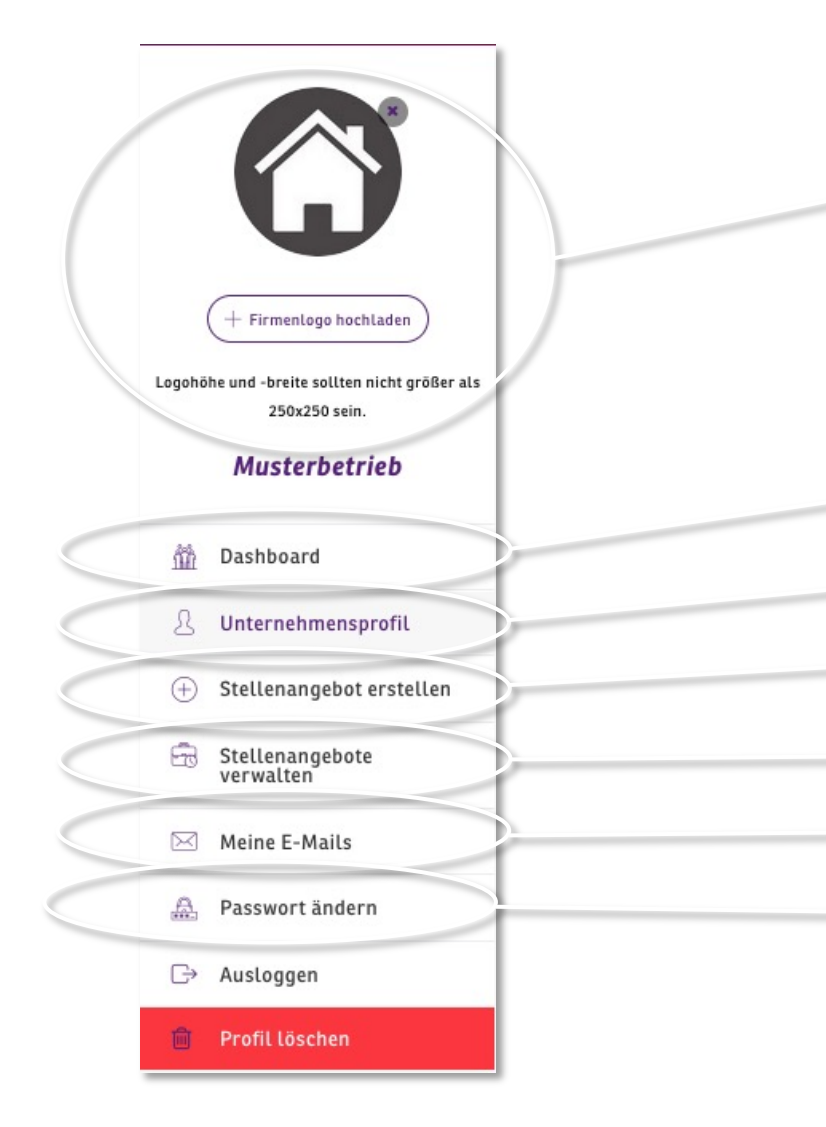

Hier können Sie Ihr Firmenlogo hochladen. Dieses Logo wird als Icon in allen Listen und Übersichten dargestellt. Das Format ist quadratisch und maximal 250x250 Pixel.

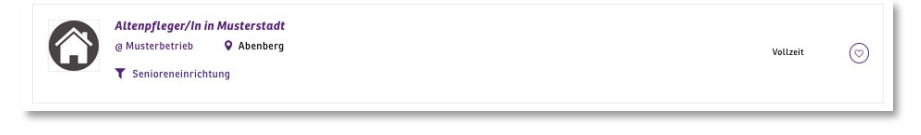

Überblick Ihrer Anzeigen und Nachrichten

Bearbeiten Sie Ihre Unternehmensdarstellung

Erstellen Sie ein neues Stellenangebot

Verwalten Sie ihre Stellenangebote

Überblick Ihrer E-Mails

Setzen Sie Ihr Passwort zurück

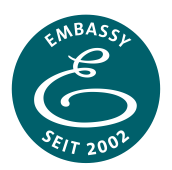

## So erstellen Sie Ihr Stellenangebot:

Aus technischen Gründen kann das CMS die Gestaltung nicht in Echtzeit anzeigen. Sie müssen die Stellenanzeigen abspeichern und öffnen, um Ihre Gestaltung zu überprüfen.

Die Schriftgrößen sind festgelegt, um eine gute Leserlichkeit und Anpassung an alle Geräte sicherzustellen. Ihre Stellenanzeige soll auf dem PC genauso gut gelesen werden können wie auf Smartphones.

| Stellenangebot Titel *        | Stellenangebot Titel wird die Überschrift, die in der<br>Stellenanzeige sowie in allen Übersichten angezeigt wird. |                        |                                             |                     |
|-------------------------------|----------------------------------------------------------------------------------------------------|------------------------|---------------------------------------------|---------------------|
| Beispiel: Altenpfleger:in     |                                                                                                    | Die Gesundheit         | Altenpfleger/In in Musterstadt              |                     |
| Stellenangebot Beschreibung * |                                                                                                    | in der Nordoberpfalz   | ♥ Abenberg                                  |                     |
|                               | Visuell Text                                                                                                    |                        | Bewerbungsschluss: 31.12.2021 @ Aufruf(e) 1 |                     |
|                               | 5 C                                                                                                    |                        |                                             |                     |
|                               |                                                                                                    | Stellenangebot Besc    | hreibung                                    | Jetzt bewerben!     |
| Das ist Standardtext.         |                                                                                                    | Das ist Standardtext.  |                                             |                     |
| Das ist Fett.                 |                                                                                                    | Das ist Pett.          |                                             | Kontakt Arbeitaeber |
| Punkt 1                       |                                                                                                    | Punkt 1                |                                             |                     |
| Punkt 2                       |                                                                                                    | Punkt 2                |                                             | Q #                 |
| Punkt 3                       |                                                                                                    | Punkt 3                |                                             |                     |
|                               |                                                                                                    | 1. Punkt 1             |                                             |                     |
| 1. Punkt 1                    |                                                                                                    | 2. Punkt 2             |                                             |                     |
| 2. Punkt 2                    |                                                                                                    | Das ist kursiv         |                                             |                     |
| 3. Punkt 3                    |                                                                                                    | Das ist unterstrichen. |                                             |                     |
| Das ist kursiv.               |                                                                                                    | Linksbündig            |                                             |                     |
| Das ist unterstrichen-        |                                                                                                    |                        | Zentriert                                   |                     |
|                               |                                                                                                    |                        | Rechtsbündi                                 | g                   |
| - Bachtabindia                | KNBASSI                                                                                                    |                        |                                             |                     |
|                               |                                                                                                    |                        |                                             |                     |

## So gestalten Sie Ihr Stellenangebot

Das Text-Eingabefeld ist ein einfacher Editor, der die wichtigsten Formatierungen zur Gestaltung übersichtlicher Texte in der Tool-Leiste zur Verfügung stellt. Die meisten Buttons kennen Sie aus Word und ähnlichen Programmen.

| Visuell     Text       B $\equiv$ I     U $\equiv$ $\equiv$ $\checkmark$ $\circlearrowright$ $\circlearrowright$                                                             | Stellenangebot Beschreibung                                                                                                    |
|----------------------------------------------------------------------------------------------------|----------------------------------------------------------------------------------------------------|
| Das ist Standardtext.<br><b>Das ist fett.</b>                                                                                                    | Das ist Standardtext.<br>Das ist Fett.                                                                                                    |
| <ul> <li>Punkt 1</li> <li>Punkt 2</li> <li>Punkt 3</li> <li>1. Punkt 1</li> <li>2. Punkt 2</li> <li>3. Punkt 3</li> </ul> Das ist kursiv. Das ist unterstrichen. Linksbündig | Punkt 1<br>Punkt 2<br>Punkt 3<br>1. Punkt 1<br>2. Punkt 2<br>3. Punkt 3<br><i>Das ist kursiv.</i><br><u>Das ist unterstrichen.</u><br>Linksbündig |
| Zentriert<br>Rechtsbündig                                                                                                    | Zenthert                                                                                                    |
| Link                                                                                                    |                                                                                                    |

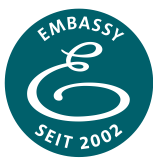

Tool-Leiste von Links nach Rechts

# So gestalten Sie Überschriften:

Um Überschriften zur Gestaltung zu nutzen, müssen Sie in den Text-Editiermodus wechseln. Hier wird ihr Text als HTML-Code dargestellt und sie können die Textmarkierungen (Tags) sehen und bearbeiten. Z.B. der Tag <b> stellt Text zwischen <b> und </b> als Fett dar. Kursiv nutzt <i>...</i> (wie Italic).

Sie haben für Überschriften folgende Tags zur Verfügung (Von größer zu kleiner): <h3>...</h3> <h4>...</h4> <h5>...</h5> (h1, h2 bitte nicht nutzen)

Setzen Sie z.B. <h5> zu Beginn der markierenden Stelle und </h5> ans Ende. Der Text dazwischen wird nun als Headline h5 dargestellt.

| tellenangebot Beschreibung *                         |              |
|------------------------------------------------------|--------------|
|                                                      | Visuell Text |
| <b>b</b> <i>i</i> <b>del ul ol li Tags schließen</b> |              |
| Go setzen Sie Headlines ein:                         |              |
| :h3>Beispiel Headline h3                             |              |
| <h4>Beispiel Headline h4</h4>                        |              |
| h5>Beispiel Headline h5                              |              |

#### Stellenangebot Beschreibung

So setzen Sie Headlines ein:

### Beispiel Headline h3

h3 hat als Standard einen größeren Zeilenabstand.

Beispiel Headline h4

Beispiel Headline h5

## Stellenangebot erstellen

| Bewerbungsfrist<br>kategorie<br>Ausbildung x Pflegeeinrichtung x                                                                                                    | Bewerbungsfrist<br>definiert, wie lange<br>die Stellenanzeige<br>online bleibt.                                                                                                    | Kaufmann/-frau im<br>Gesundheitswesen<br>Medizinische Fachan-<br>gestellte (MFA)<br>Medizinisch-<br>technische Radiologie<br>assistenz (MTRA)                                                                              |
|----------------------------------------------------------------------------------------------------|----------------------------------------------------------------------------------------------------|----------------------------------------------------------------------------------------------------|
| Mailadresse für Bewerbungen*<br>Sie können eine Kopie<br>ihrer Stellenanzeige hier<br>hochladen (PDF-Dateien<br>sind erlaubt)                                                                                                    | Die Kategorien helfen dabei,<br>Ihre Stellenanzeigen zu filtern<br>und leichter zu finden.<br>Mehrfachnennungen möglich.<br>Wählen Sie mindestens ein<br>Berufsbild, eine Einrichtung und<br>ein Zeitmodell aus.ZeitmodellEinrichtung<br>Ambulante Pflege<br>KrankenhausVollzeitFort- und Weiterbit-<br>dungPflegeeinrichtung<br>PflegeschuteVollzeitTagespflege | Notfallsanitäter/in<br>Operationstechnische<br>Assistenz (OTA)<br>Pflegefachfrau/-mani<br>Pflegefachhelfer/in<br>Pharmazeutisch-<br>kaufmännische Assis-<br>tenz (PKA)<br>Pharmazeutisch-<br>technische Assistenz<br>(PTA) |
| Adresse/Standort         Ort wählen*         Waldershof         Wildershof         Wildershof | Wählen Sie Ihren Ort<br>für die Suche und<br>Darstellung und<br>Google Maps aus.         Ihre volle Anschrift<br>geben Sie im<br>Arbeitgeberprofil ein.         (Um eine verlässliche<br>Darstellung sicher zu<br>stellen ist die<br>Auswahl hier auf PLZ-<br>Orte reduziert.)                                                                                   | Technischer Rettungs<br>sanitäter/in                                                                                                    |

Bewerbungsfrist

 So
 Mo
 Di
 Mi
 Do
 Fr
 Sa
 00:00

 28
 29
 30
 1
 2
 3
 4
 01:00

31-12-2021

Fachbe

Fachbe

۰

Berufsbild

Apotheker/in

## **Unternehmensprofil bearbeiten**

| Grundlegende Informationen                         |                                                                             | Als Logo wird Ihr 250x250px-<br>Logo verwendet.                                                                                                    |  |
|----------------------------------------------------|-----------------------------------------------------------------------------|----------------------------------------------------------------------------------------------------|--|
| Unternehmensname®                                  | E-Mail °                                                                    | Kliniken Nordoberpfalz<br>9 Weiden Auf der Karte ansehen                                                                                                    |  |
|                                                    | Bitte geben Sie eine gültige E-Mail-<br>Adresse ein.                        | <ul> <li>ttp://www.kliniken-nordoberpfalz.ag</li> <li>E-Mail: info@kliniken-nordoberpfalz.ag</li> <li>Telefon: 09613030</li> </ul>                                                                                           |  |
| Profil URL                                         |                                                                             | June Linu.                                                                                                    |  |
| https://www.gesundindernordobe                     | rpfalz.de/arbeitgeber/ <b>jonathan-nausner</b> Bearbeiten                   |                                                                                                    |  |
| Profil öffentlich                                  | Telefon                                                                     | Übersicht                                                                                                    |  |
| Ja                                                 | ✓ Telefonnummer                                                             | Kategorien<br>Krankenhaus<br>12                                                                                                    |  |
| Webseite                                           | Mategorie-Filter                                                            |                                                                                                    |  |
|                                                    | Kategorien, damit Ihr<br>Unternehmen im richtigen<br>Suchfilter aufscheint. |                                                                                                    |  |
| Andere Informationen                               |                                                                             | Kliniken Nordoberpfalz                                                                                                    |  |
| Firmenvideo                                        |                                                                             | Ansehen auf 🕞 YouTube                                                                                                    |  |
| URL/Link Ihres YouTube/Vimeo-Videos                |                                                                             | Vollständige Adresse<br>Kliniken Nordoberpfalz AG, Söllnerstraße 16, 92637 Weiden                                                                                                    |  |
| Vollständige Adresse                               |                                                                             | Firmanhaashasikuna                                                                                                    |  |
| Hier können Sie Ihre vollständige Adresse eingeben |                                                                             | FIT mendes con erbang<br>Mit rund 100.000 Patienten pro Jahr sind die Kliniken Nordoberpfalz ein unverzichtbarer Be<br>standteil in der Region für die umfassende und wohnortnahe medizinische Versorgung aus e<br>ner Hand. |  |
|                                                    | MBASC                                                                       | Mit drei Akutkrankenhäusern in Kemnath, Tirschenreuth und Weiden, einer Klinik für Geriat<br>sche Rehabilitation in Erhendorf einer Pflegeeinrichtung und einem großen Medizinischen i                                       |  |

## Unternehmensprofil bearbeiten

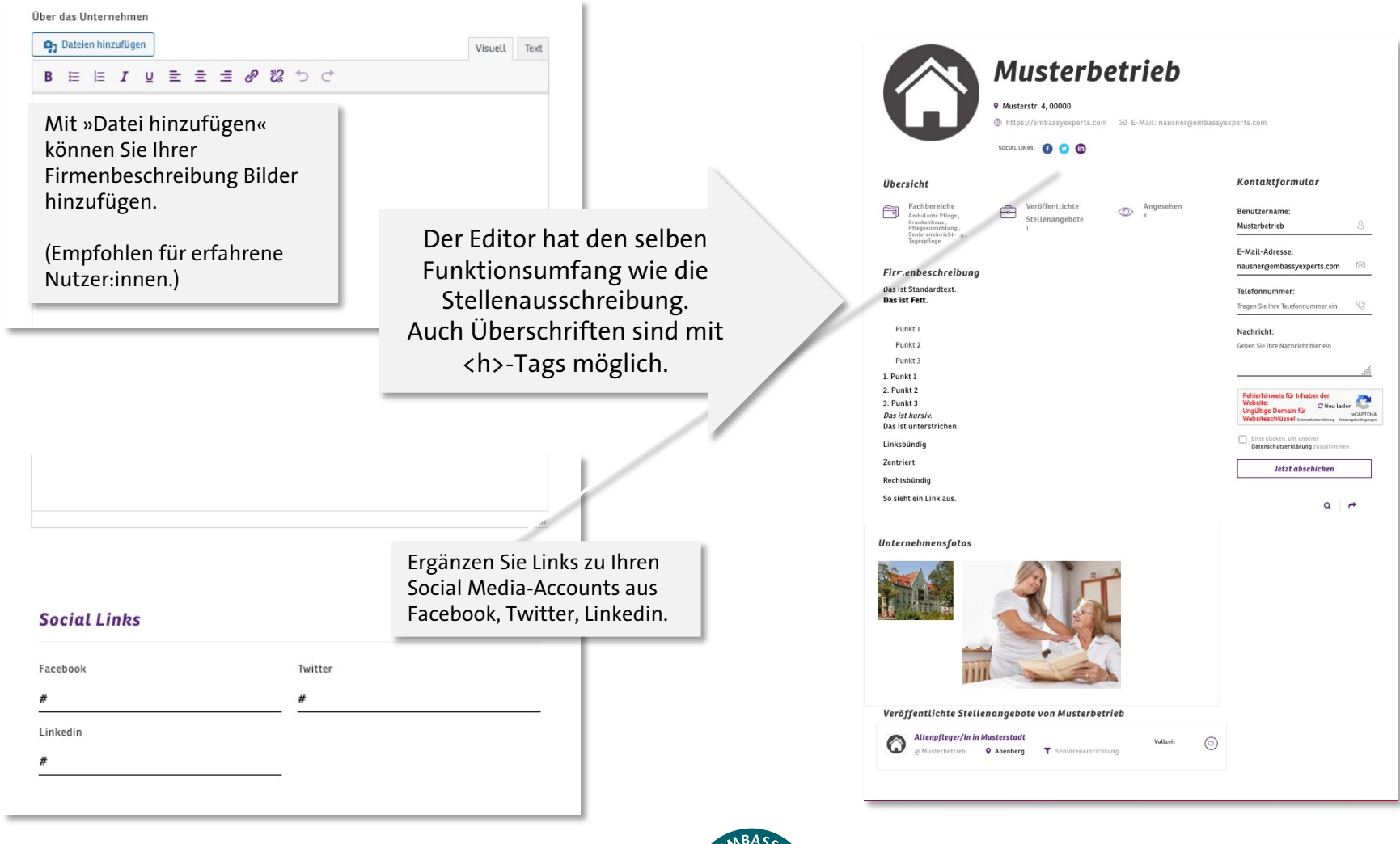

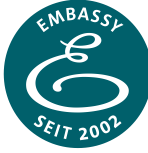

## Unternehmensprofil bearbeiten

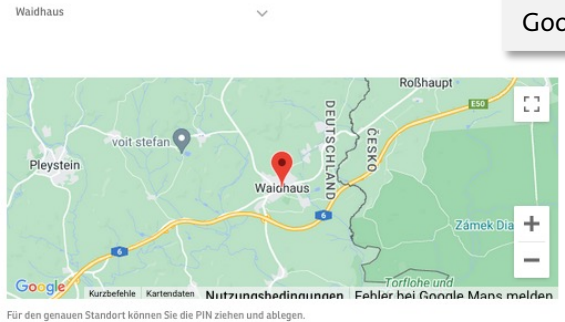

Wählen Sie hier Ihren Standort für die Suche über Google Maps aus.

#### Firmenfotos (max. 1MB)

Adresse/Standort

Ort wählen\*

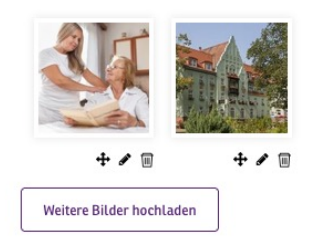

Weitere Bilder bis einer Größe von 1 MB können Sie hier hochladen. Sie werden am Ende der Firmenbeschreibung eingefügt.

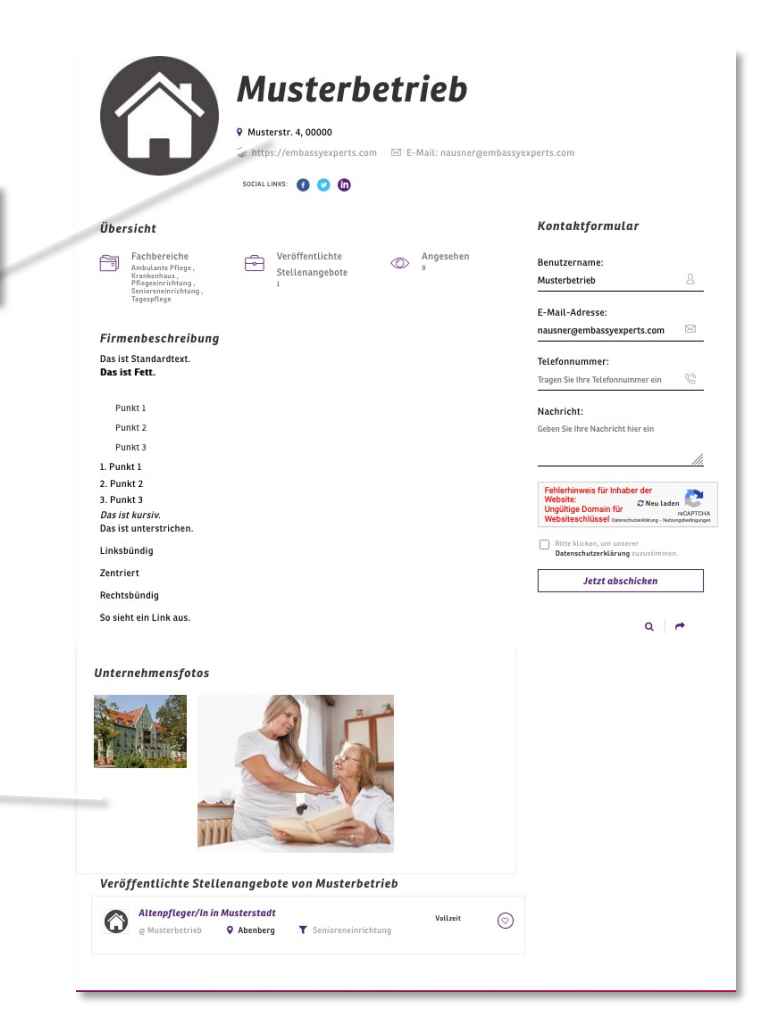

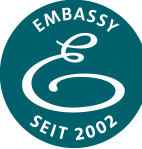

# Stellenangebote verwalten

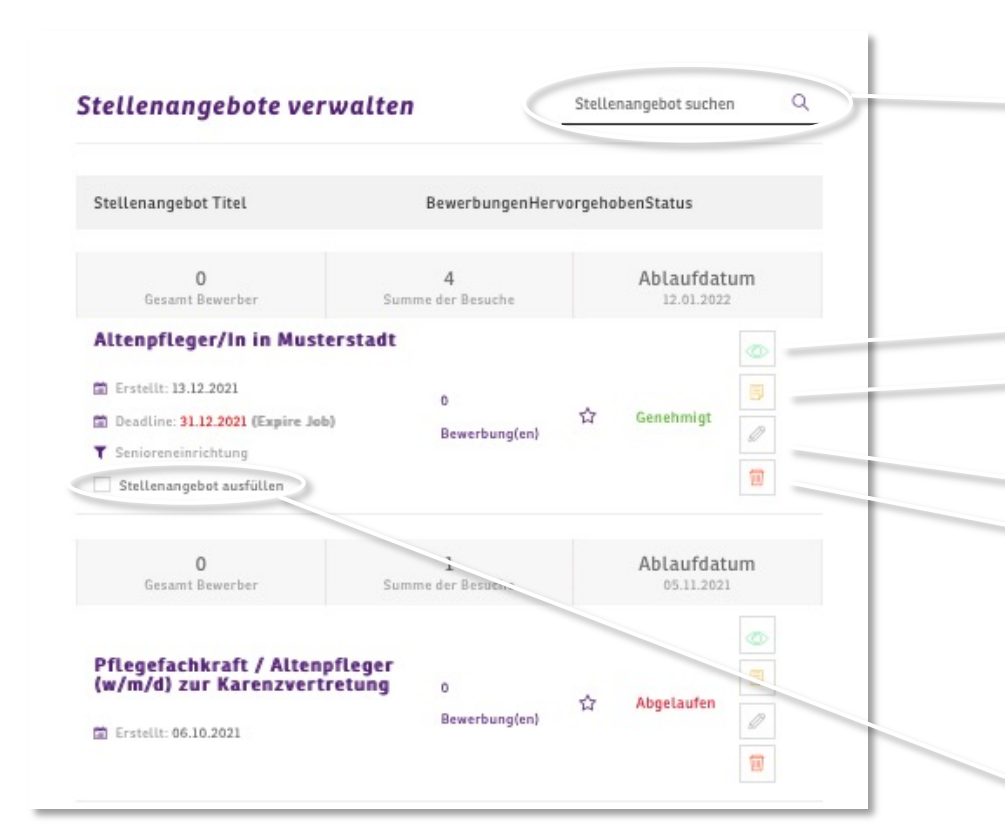

#### Durchsuchen Sie alle Stellenangebote

Ansehen Duplizieren (Neues Angebot mit selben Inhalten erstellen) Bearbeiten Löschen

Hier nehmen Sie die Anzeige offline, nachdem die Stellen besetzt wurde. Die Stellenanzeige wird als erfolgreich abgeschlossen deaktiviert. Sie können Sie jedoch später wieder aktivieren oder als Vorlage duplizieren.

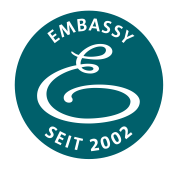

Wir warten die Seite regelmäßig um Funktion und Sicherheit ihrer Daten zur gewährleisten.

Sollten Sie dennoch...

- Fragen zur Bedienung haben
- Fehler bemerken

- Verbesserungswünsche haben melden Sie sich jederzeit unter: <u>nausner@embassyexperts.com</u>

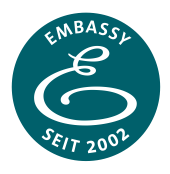